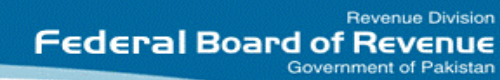

# FBR

## STANDARD OPERATING PROCEDURE

**Forwarding Audit Cases** 

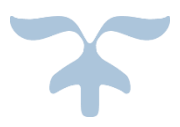

APRIL 5, 2017

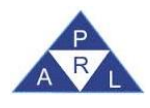

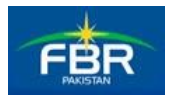

#### **Table of Contents**

| 1 |     | PURPOSE                                                                    | . 2 |
|---|-----|----------------------------------------------------------------------------|-----|
| 2 |     | SCOPE                                                                      | . 2 |
| 3 |     | ACRONYMS, TERMS AND DEFINITIONS                                            | . 2 |
| 4 |     | STANDARD OPERATING PROCEDURE (SOP)                                         | . 3 |
|   | 4.1 | Forwarding Audit Cases to Officers (No Explanation received from Taxpayer) | 3   |
|   | 4.2 | Forwarding Audit Cases to Officers (Explanation received from Taxpayer)    | 3   |
| 5 |     | USER GUIDE (UGD)                                                           | . 5 |
|   | 5.1 | Help for how to Forward Audit Cases                                        | 5   |

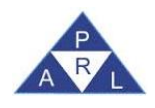

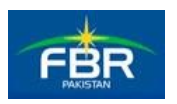

#### **1** PURPOSE

The purpose of this document is to explain the Standard Operating Procedures (SOP) defined by Federal Board of Revenue (FBR) for Forwarding Audit Cases.

#### 2 SCOPE

The scope of this document is to explain the activities required to forward audit cases to officer for proceedings u/s 177.

| S | Scope Includes                      |
|---|-------------------------------------|
| F | Forwarding Audit Cases to officers  |
| ŀ | Help for how to forward audit cases |

#### **3** ACRONYMS, TERMS AND DEFINITIONS

| Term | Explanation                          |
|------|--------------------------------------|
| SOP  | Standard Operating Procedure         |
| FBR  | Federal Board of Revenue             |
| PRAL | Pakistan Revenue Automation Limited. |
| UGD  | User Guide                           |

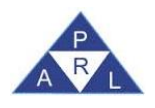

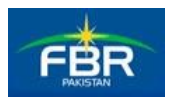

#### **4 STANDARD OPERATING PROCEDURE (SOP)**

### 4.1 Forwarding Audit Cases to Officers (No Explanation received from Taxpayer)

An Officer performed audit and submitted the report. Officer issues submitted Audit Report u/s 177(6) (Notice on issues arising out of Audit) to the taxpayer and taxpayer does not send explanation as a response to the report.

- Officer forwards the report to the Commissioner, which shall appear in the Outbox of the Commissioner.
- Commissioner forwards the report to the quasi-judicial officer for judicial proceedings and finalization of the audit.

**Note:** Forwarded Report shall appear in the Outbox of the quasi-judicial officer.

• Quasi-judicial officer shall then be able to perform proceedings on assigned case and issue amendment notice under privileges of section 122

**Note:** Issued Amendment Notice shall appear in Outbox and Audit Report shall be available in the Completed folder of the quasi-judicial officer.

## 4.2 Forwarding Audit Cases to Officers (Explanation received from Taxpayer)

An Officer performed Audit and submitted the report. Officer issues submitted Audit Report u/s 177(6) (Notice on issues arising out of Audit) to the taxpayer and taxpayer sends Explanation against the Audit Report u/s 177(6) (Explanation on issues arising out of Audit).

If Explanation from taxpayer is received, then future actions shall be taken against Explanation. Following scenarios can occur:

**Option 1.** In case, Audit Report is still available in the Outbox of the officer (who performed audit) i.e. no action has been taken against Report by the Officer and Explanation is received:

• The officer shall forward the received Explanation to the Commissioner instead of the report.

**Note:** Forwarded Explanation shall appear in Inbox of the Commissioner.

• The Commissioner can then forward the Explanation permanently to the quasi-judicial officer for judicial proceedings and finalization of the audit.

**Note:** Forwarded Explanation shall appear in Inbox of the quasi-judicial officer.

| Version Number:1.0 | FBR-SOP-007-Forwarding Audit Cases | Page <b>3</b> of <b>6</b> |
|--------------------|------------------------------------|---------------------------|
|--------------------|------------------------------------|---------------------------|

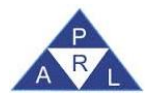

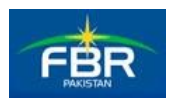

• Quasi-judicial officer shall issue amendment notice under privileges of section 122, against received Explanation.

**Note:** Amendment Notice shall appear in Outbox and Explanation shall be available in the Completed folder of the quasi-judicial officer.

**Option 2.** In case, Audit Report is still available in the Outbox of the commissioner i.e. no action has been taken by the Commissioner and Explanation is received:

• The Commissioner shall forward the Explanation permanently to the quasi-judicial officer for judicial proceedings and finalization of the audit.

Note: Forwarded Explanation shall appear in Inbox of the quasi-judicial officer.

• Quasi-judicial officer shall issue amendment notice under section 122 against received Explanation.

**Note:** Amendment Notice shall appear in Outbox and Explanation shall be available in the Completed folder of the quasi-judicial officer.

**Option 3.** In case, Audit Report is available in the Outbox of the quasi-judicial officer i.e. no action has been taken against Report by the Quasi-Judicial Officer and Explanation is received:

• Once Explanation is received by the Quasi-judicial officer, he shall now issue amendment notice under privileges of section 122 against received Explanation.

**Note:** Amendment Notice shall appear in Outbox and Explanation shall be available in the Completed Tasks folder of the quasi-judicial officer.

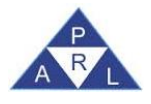

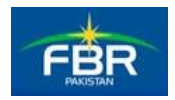

#### 5 USER GUIDE (UGD)

#### 5.1Help for how to Forward Audit Cases

| Action                   | Steps                                                                                                    | Screen Reference                         |                                                 |                                                                                                    |                             |                                          |                                                                                                    |                                                                                                    |
|--------------------------|----------------------------------------------------------------------------------------------------|------------------------------------------|-------------------------------------------------|----------------------------------------------------------------------------------------------------|-----------------------------|------------------------------------------|----------------------------------------------------------------------------------------------------|----------------------------------------------------------------------------------------------------|
| Forwarding<br>Audit Case | <ul> <li>Steps</li> <li>After successfully logging in, following screen is displayed.</li> <li>Click Inbox for viewing Explanation (if received from Taxpayer) i.e. 177(6) (Explanation on issues arising out of Audit).</li> <li>Click Outbox and select "Withholding/ Advance Tax/ Audit/ Assessment" option. Tasks list will appear in the grid.</li> <li>Select "177(6) (Notice on issues arising out of Audit)" notice required to be assigned permanently to another officer for conducting audit proceedings.</li> <li>Different buttons will be enabled. Click "Assignment" button.</li> <li>Following screen will appear.</li> <li>Click "New" button.</li> </ul> | Registration  Declaration                | Print control (                                 |                                                                                                    | To<br>JUNAID ABDUL<br>KADIR | Assignment Date<br>06 Sep-2016<br>15-45. | Period Start     Period Start     O     Period Start     O     O-U-J-2013      Due Date     20-Sep- 2016 | Cancel Passed Colocad  Antity   Mon Apr 03 15:28:15 PKT 2017  Outbox   Audit / Assessment  Jobe Period End Date Assignment  39-Jun 2014  Compliance Date  06-Sep-2016  15:19:45  23-Jan-2016 |
|                          | <ul> <li>Following screen will appear.</li> <li>Click on "Select" link against code 805 i.e. Forwarded<br/>Correspondence permanently.</li> </ul>                                                                                                    | Assignme<br>Sr.<br>1<br>2<br>3<br>4<br>5 | ents<br>Code<br>802<br>803<br>102<br>805<br>804 | Pages (1 of 1) Pages (1 of 1) Reminder Issued Correspondence Witho Adjournment granted / Forwarded Correspond Jurisdiction Assumed | Call 1 Description          | ently                                    |                                                                                                    | Action<br>Select<br>Select<br>Select<br>Select<br>Select                                                                                                    |

| Version Number:1.0 | FBR-SOP-007-Forwarding Audit Cases | Page <b>5</b> of <b>6</b> |
|--------------------|------------------------------------|---------------------------|
|--------------------|------------------------------------|---------------------------|

ARL

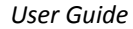

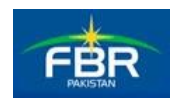

- Following screen will appear.
- Click on "To" button.

Due Date:\* Assignment: Forwarded Correspondence permanently ۵ Classified: 🚨 To Sr. Code Description File Name No records found. Save Search Tax Collector Search by: Registration No. or Name ۵ Name Assistant / Deputy Commissioner Audit Unit-IV 4220142711507 Sain Bux Shahani Select Assistant / Deputy Commissioner Enforcement & Collection Unit-I 4220186399675 Syed Sohail Ahmed Naqvi Select Assistant / Deputy Commissioner 4220179722781 Mirza Liaguat Shikoh Taimuri Select Enforcement & Collection Unit-II Assistant / Deputy Commissioner Enforcement & Collection Unit-III 4220179722781 Mirza Liaquat Shikoh Taimuri Select Assistant / Deputy Commissioner 4220186399675 Sved Sohail Ahmed Nagvi Select Enforcement & Collection Unit-IV Assistant / Deputy Commissioner Legal Unit-I 3110453304733 Haroon Islam Select Pages (12 of 12) 📭 🤜 10 11 12

- Following LOV will appear.
- Enter Name or Registration Number and click P button.
- List of Tax Collectors will appear in the grid.
- Click "Select" link against the relevant Officer for selection of post (to whom task will be forwarded).
- Click "Save" button on following screen. And task shall be forwarded to the assigned officer permanently.
- The forwarded notice will appear in the "Inbox" of assigned officer.
- The Officer whom the notice is assigned will also be able to forward it to other relevant officer.
- Officer will be able to continue proceedings.

|                    |                          |             |            | × |  |  |
|--------------------|--------------------------|-------------|------------|---|--|--|
| Assignment: Forwar | rded Correspondence perm | anently     | Due Date:* | 1 |  |  |
| 🚨 То               | <u>∞</u> To              |             |            |   |  |  |
|                    |                          |             |            |   |  |  |
|                    |                          |             |            |   |  |  |
|                    |                          |             |            |   |  |  |
|                    |                          |             |            |   |  |  |
|                    |                          | Documents   |            | 1 |  |  |
|                    |                          |             |            |   |  |  |
| Sr.                | Code                     | Description | File Name  | + |  |  |
| No records found.  | No records found.        |             |            |   |  |  |
| 🖶 Save             | · ■ Save                 |             |            |   |  |  |

| Version Number:1.0 | FBR-SOP-007-Forwarding Audit Cases | Page <b>6</b> of <b>6</b> |
|--------------------|------------------------------------|---------------------------|
|                    |                                    |                           |